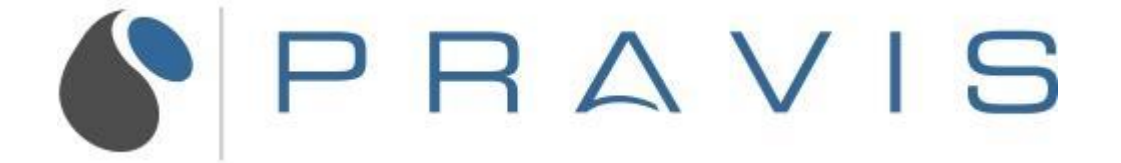

How to submit a ticket

To submit a ticket, open your web browser and go to support.pravis.com.

You can submit a ticket to the help desk by clicking on the "Submit a Ticket" link. This link can be located on the Homepage, as well as the top right corner of your screen.

| My activities                                                             | s Submit a Ticket Sign in |
|---------------------------------------------------------------------------|---------------------------|
| en en en en en en en en en en en en en e                                  | earch Q                   |
| PRAVIS                                                                    |                           |
| Submit a Ticket                                                           | My Existing Tickets       |
| TRENDING QUESTIONS                                                        | Community browse          |
| No trending questions yet.<br>Promoted articles<br>How to submit a ticket |                           |

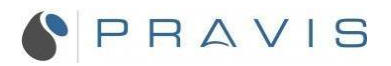

| his link will direct you to the ticket submission form. |                                       |
|---------------------------------------------------------|---------------------------------------|
|                                                         | My activities Submit a Ticket Sign in |
|                                                         | Search Q                              |
| PRAVIS                                                  |                                       |
| Pravis Support >Submit a request                        |                                       |
| Submit a Ticket I need help with                        |                                       |

From the drop down list, select the form that correlates with what task or issue you need assistance with.

۰

Ŧ

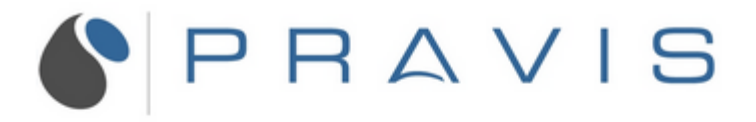

Pravis Support >Submit a request

# Submit a Ticket

I need help with...

Creating an account for a new employee

Disabling access for a separated employee

Getting an account unlocked

Getting a website unblocked

A critical issue that is affecting

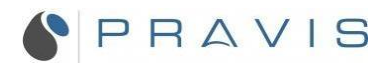

Fill out the form with the required information. The required fields will vary depending on what task or issue you need assistance with.

# Submit a Ticket

I need help with...

Getting a website unblocked

### Office Location\*

| -                                  | Ŧ |
|------------------------------------|---|
| Please select your office location |   |

#### Website address you need unblocked\*

Please enter the url of the web address that you need unblocked.

Ŧ

### Your Name\*

Please enter your full name.

### Your Contact Number\*

Your email address\*

### Description\*

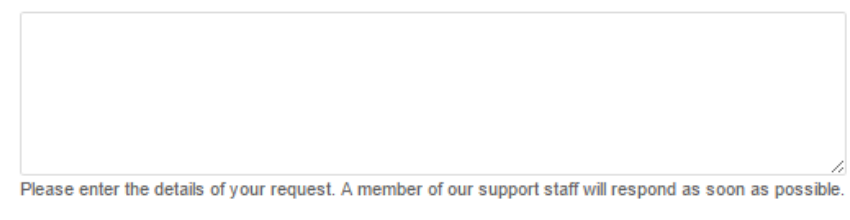

### Attachments

| Add fi | ile or drop files here |  |
|--------|------------------------|--|
|        |                        |  |

Submit

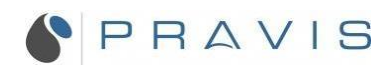

After you have finished inputting the requested information, click "Submit" at the bottom of the page.

# Submit a Ticket

Getting a website unblocked

-

-

-

# Office Location\*

Tri Pointe Homes

Please select your office location

## City

Irvine

### Website address you need unblocked\*

www.url.com

Please enter the url of the web address that you need unblocked.

# Your Name\*

Your Name

Please enter your full name.

### Your Contact Number\*

123-456-7890

### Your email address\*

email@email.com

## Description\*

| Enter the details of your request here.                                                                   |   |
|----------------------------------------------------------------------------------------------------|---|
|                                                                                                    |   |
|                                                                                                    |   |
| Please enter the details of your request. A member of our support staff will respond as soon as possible. |   |
| Attachments                                                                                               |   |
| Add file or drop files here                                                                               |   |
|                                                                                                    |   |
|                                                                                                    |   |
|                                                                                                    | - |

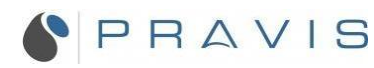

Submit

You will then receive a confirmation email. One of our technicians will respond as soon as possible.

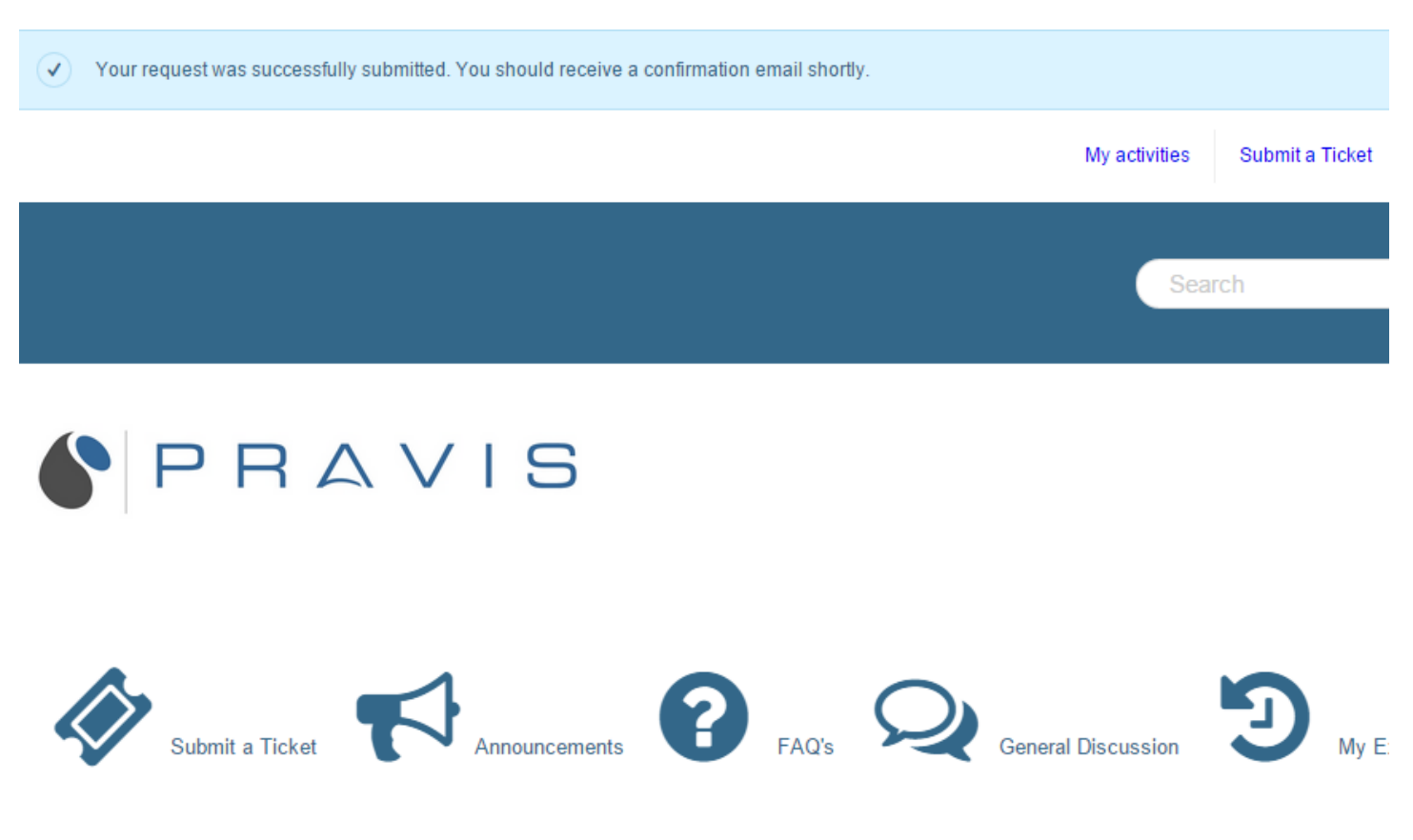